# A step by step guide into booking a Stopover in Qatar

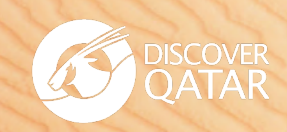

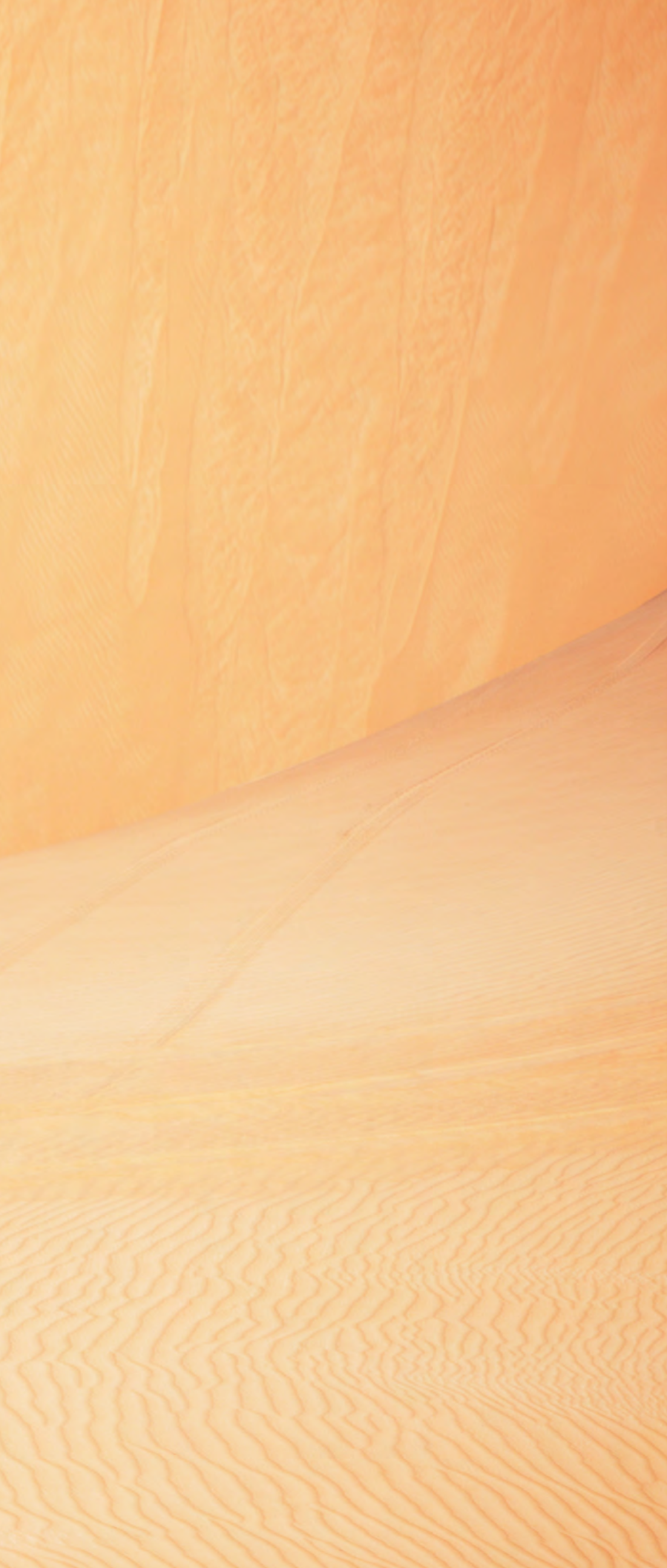

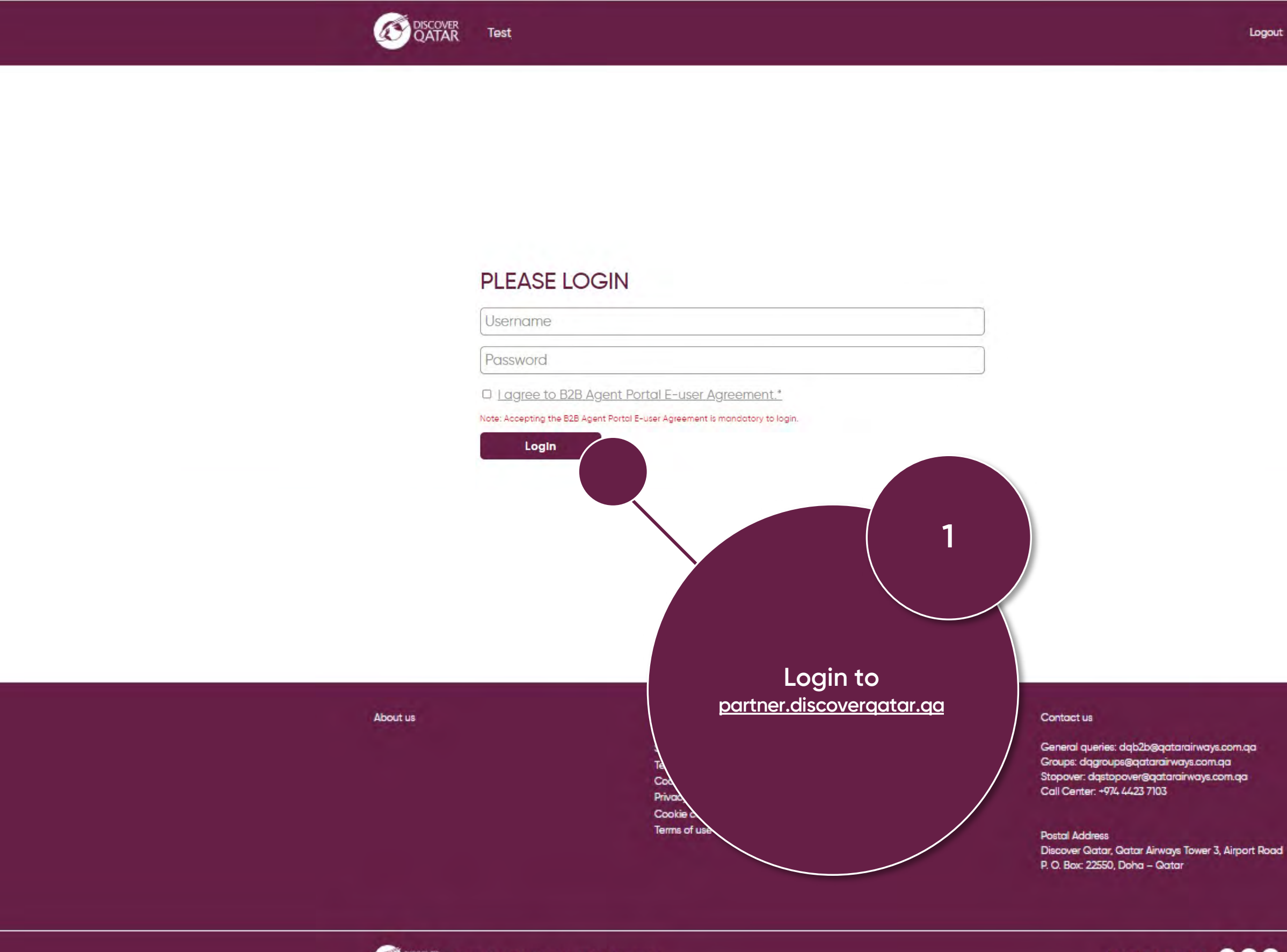

Or Copyright @ 2021 Discover Qotor, All rights reserved.

Let's stay connected 💿 🕈 💿

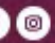

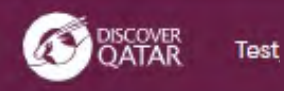

### **Destination Management like no other**

Discover Qatar is the Destination Management division of Qatar Airways. We hold exclusive contracts with all of Qatar's 4 and 5-star hotels, and offer more than 40 tours and excursions. We assure our business partnerships under strict Governance and set regulations of one of the world's leading airlines.

### We continue to improve

As part of our efforts to continuously improve our offering and your experience, Discover Qatar has now moved to new and improved technology. New products and services will be launched over the coming weeks, please look out for our monthly newsletters to keep updated with our latest developments.

Until further notice, please email us your requests and bookings queries on dgsales@gatarairways.com.ga

### Share in a future of growth and prosperity

We are a team of tourism experts and premium service providers offering Accommodation, Meet & Assist, Stopover, Transfers, Tours & Excursions, Transit Tours and other flexible services at exclusive prices.

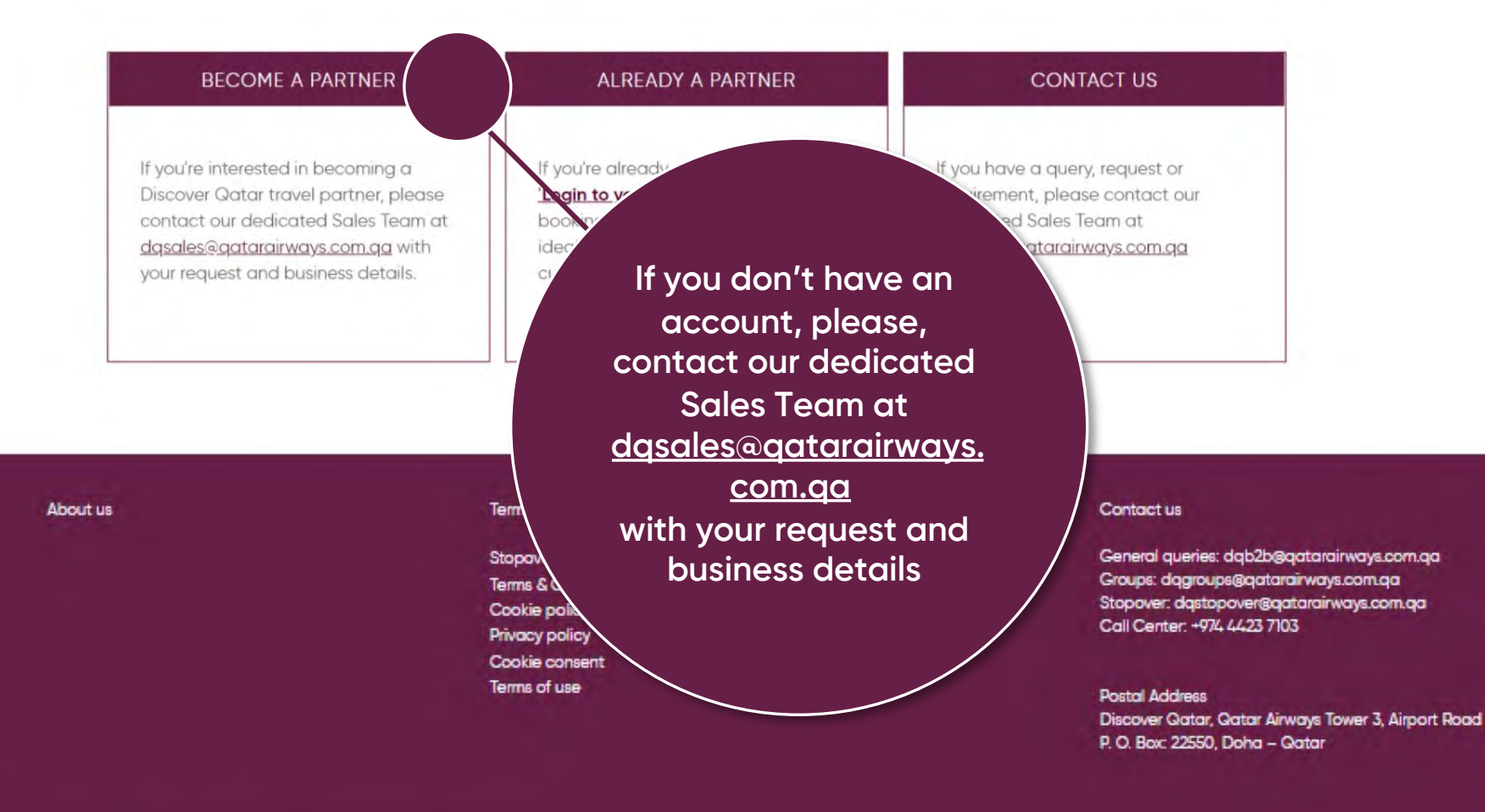

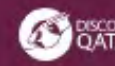

Let's stay connected 💿 🕂 💿

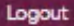

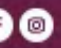

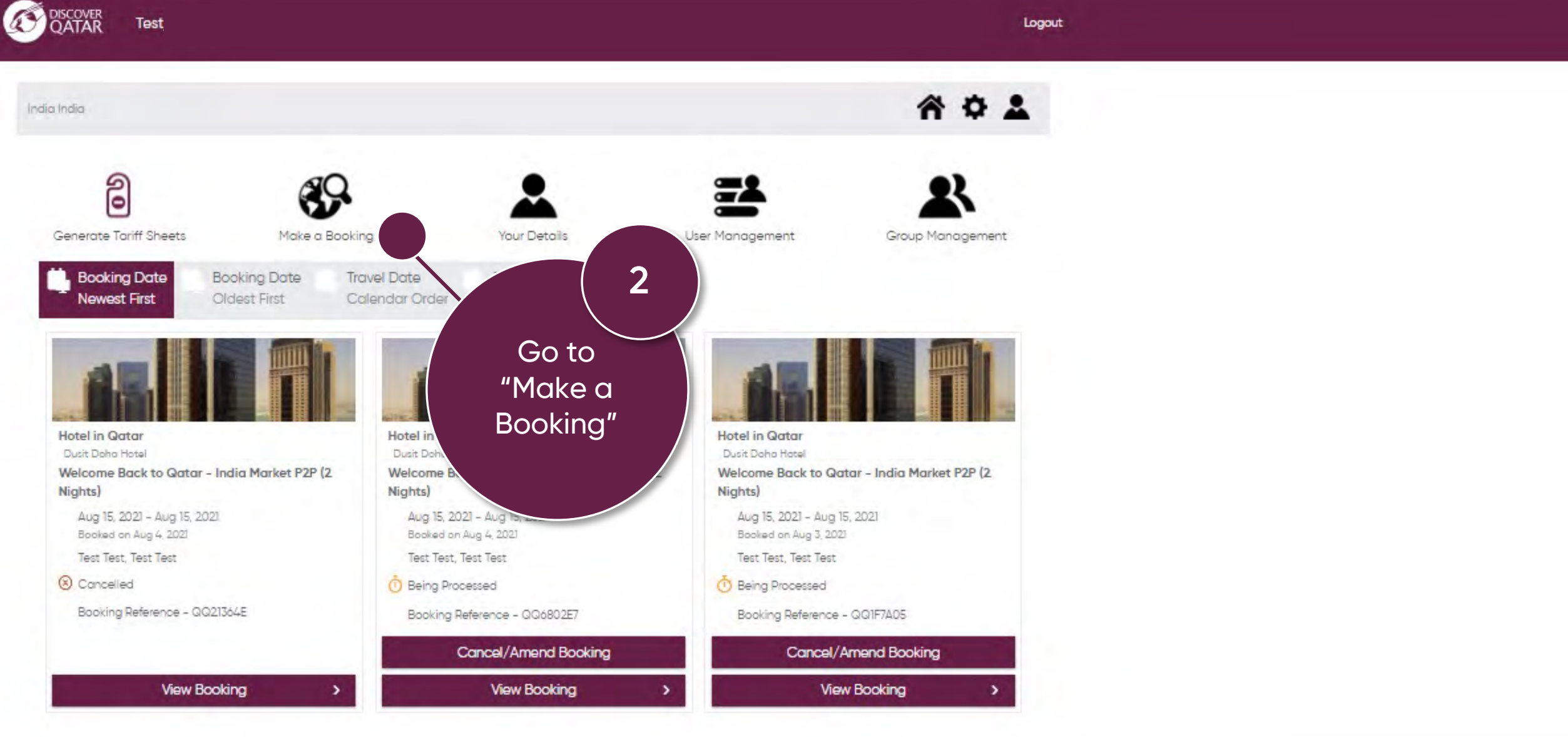

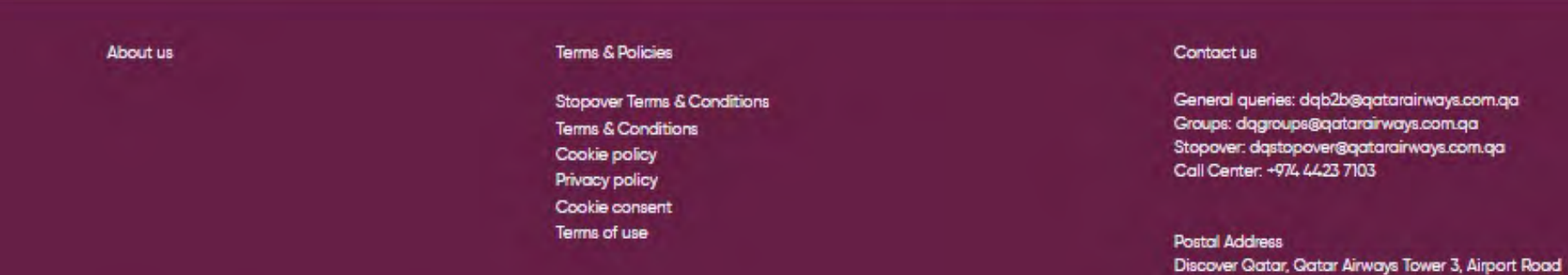

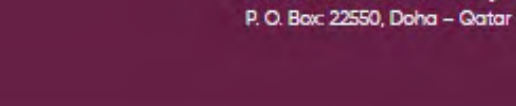

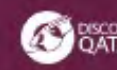

QATAR Copyright @ 2021 Discover Gatar, All rights reserved.

Let's stay connected 💿 f 💿

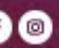

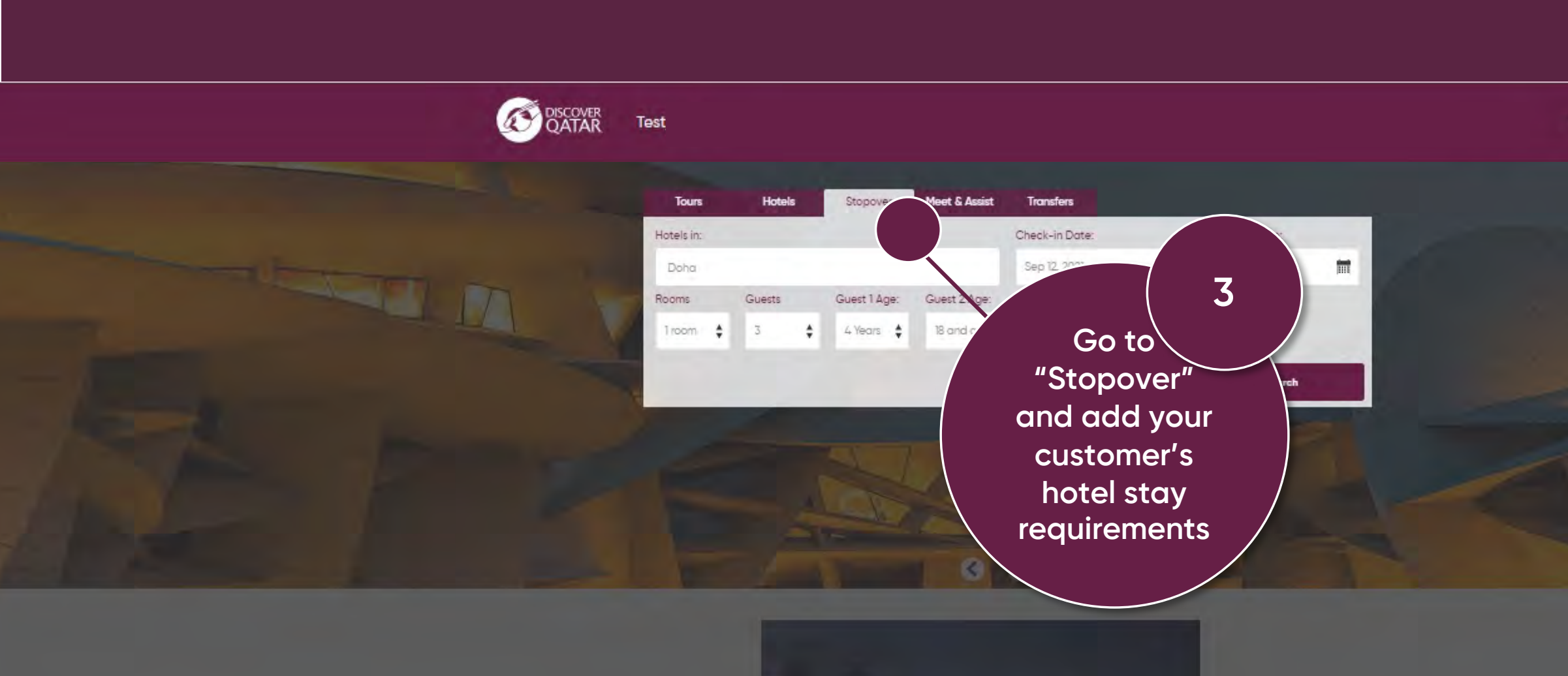

### Terms & Policies

Stopover Terms & Conditions Terms & Conditions Cookie policy Privacy policy Cookie consent Terms of use

### Contact us

General queries: dqb2b@qatarairways.com.qa Groups: dqgroups@qatarairways.com.qa Stopover: dqstopover@qatarairways.com.qa Call Center: +974 4423 7103

Postal Address Discover Qatar, Qatar Airways Tower 3, Airport Road P. O. Box: 22550, Doha - Qatar

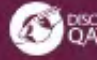

Let's stay connected 💿 🕈 💿

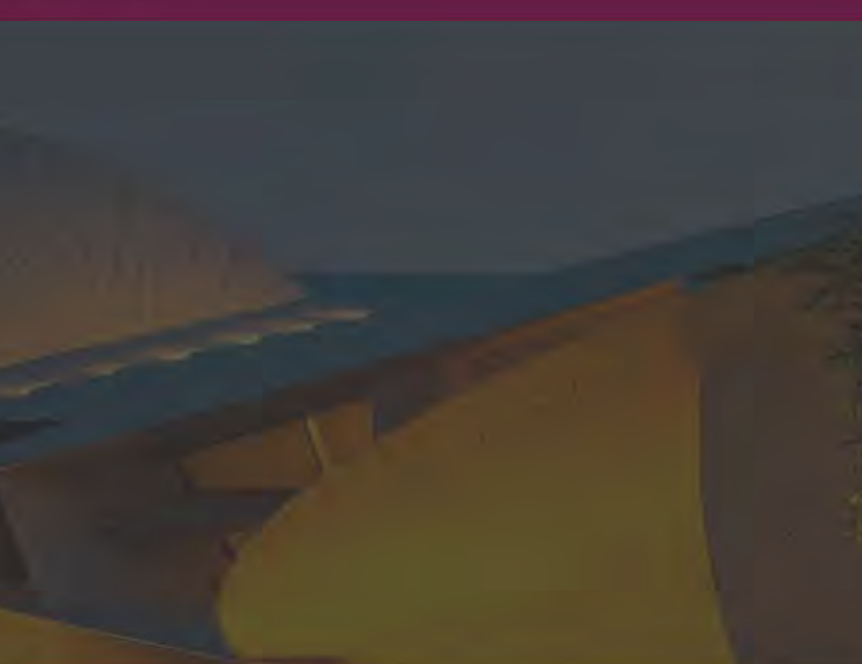

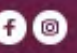

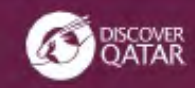

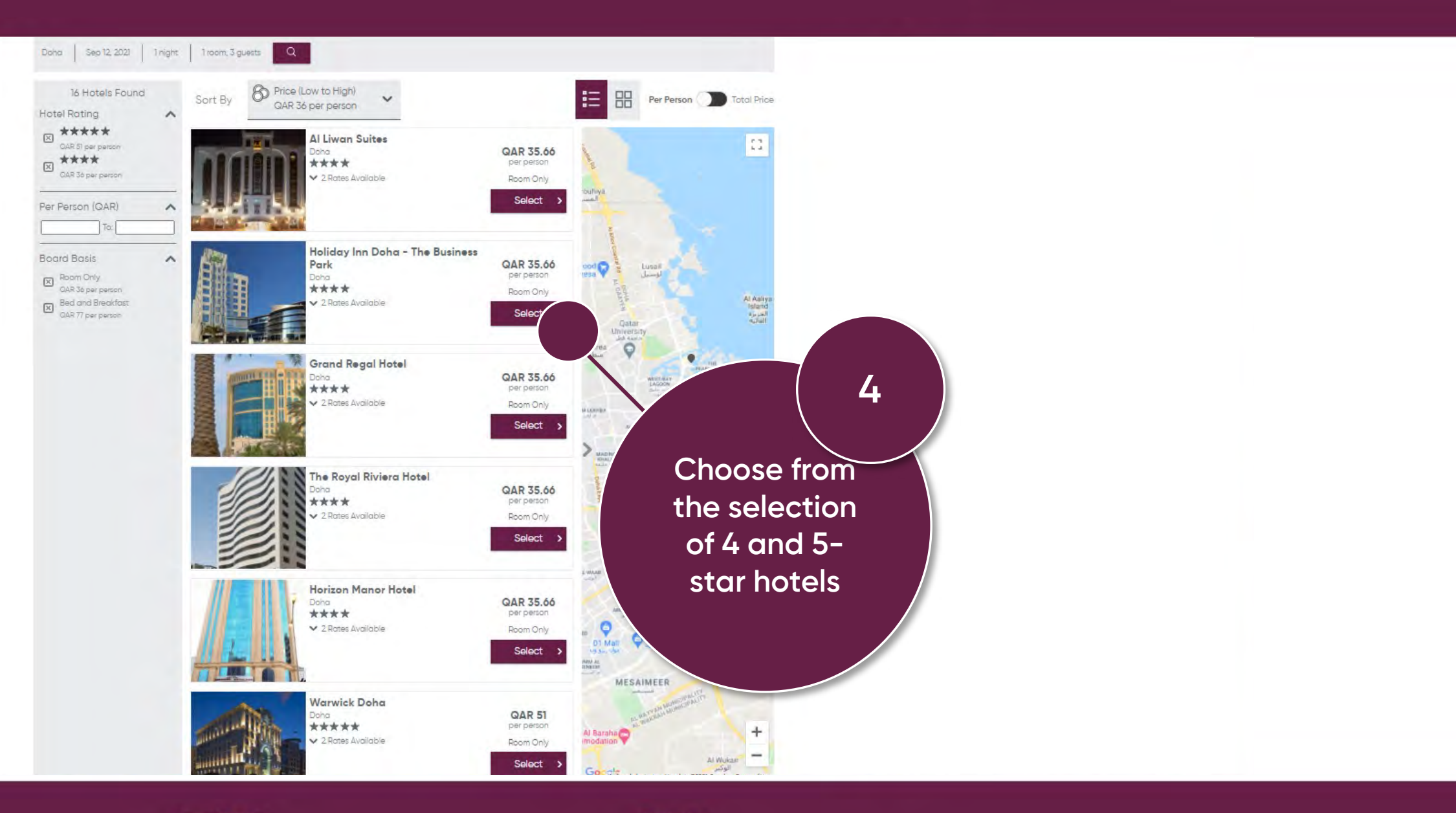

### Terms & Policies

Stopover Terms & Conditions Terms & Conditions Cookie policy Privacy policy Cookie consent Terms of use

### Contact us

General queries: dqb2b@qatarairways.com.qa Groups: dqgroups@qatarairways.com.qa Stopover: dqstopover@qatarairways.com.qa Call Center: +974 4423 7103

Postal Address Discover Qatar, Qatar Airways Tower 3, Airport Road P. O. Box: 22550, Doha - Gatar

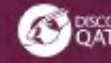

OSCOVER Copyright @ 2021 Discover Octor, All rights reserved.

Let's stay connected 💿 🕈 💿

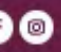

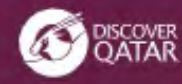

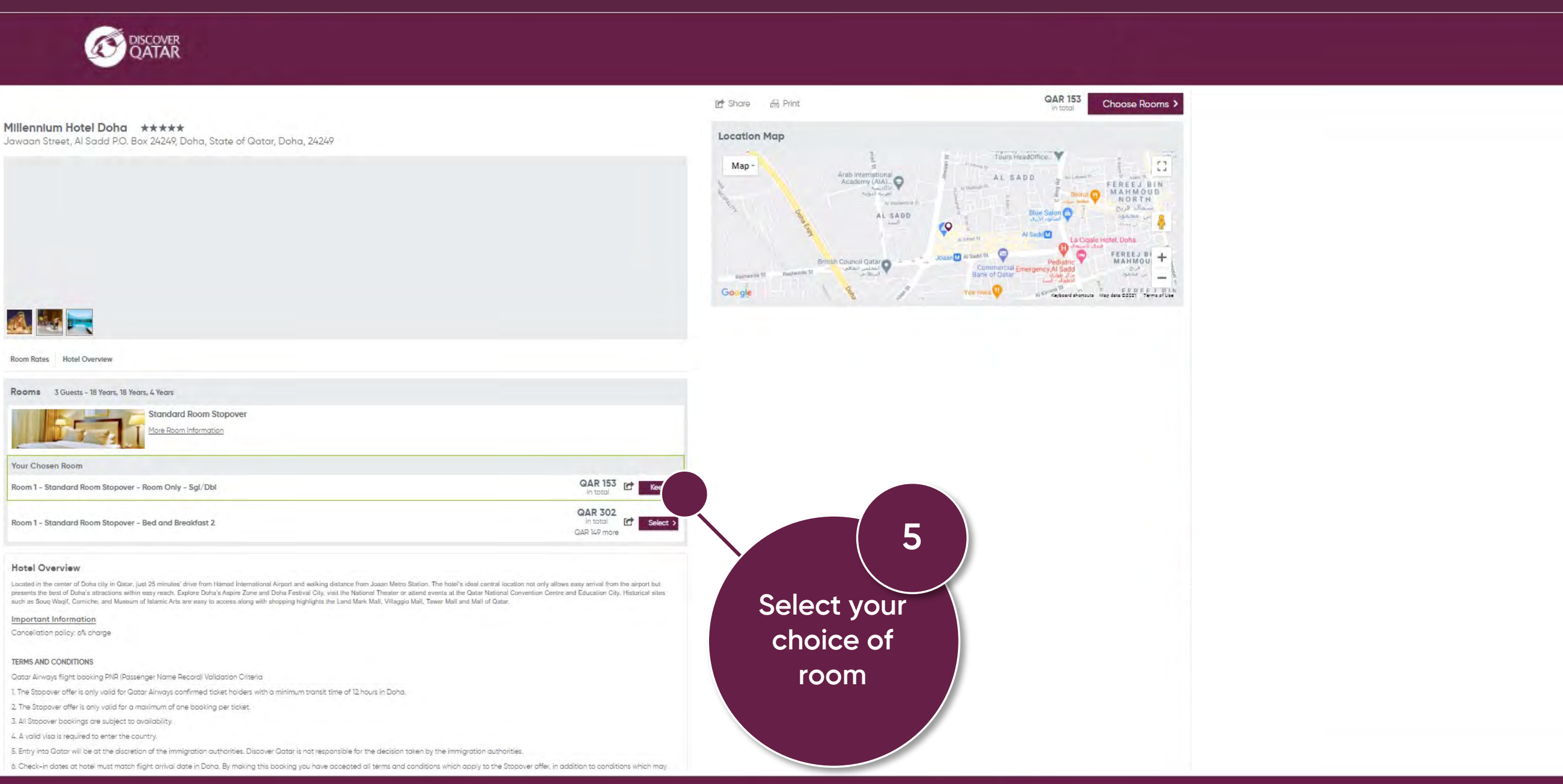

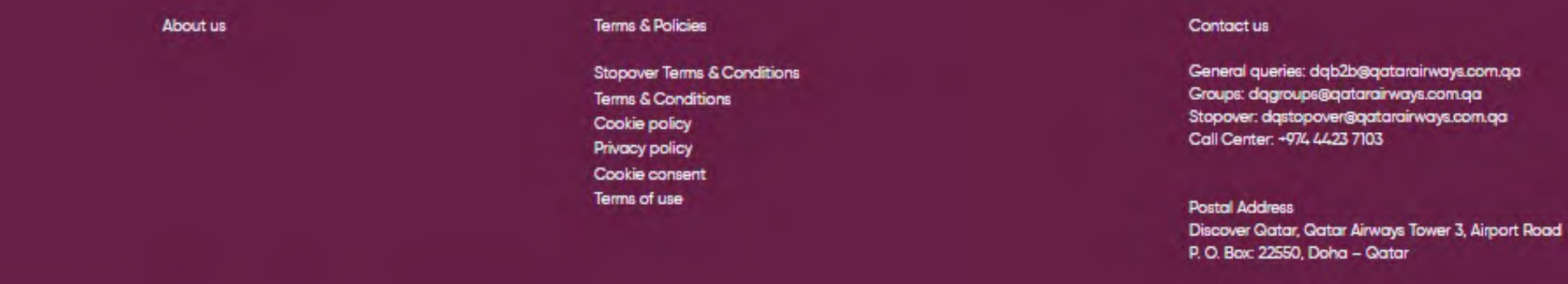

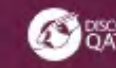

Let's stay connected 💿 f 💿

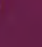

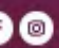

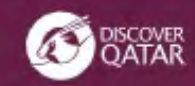

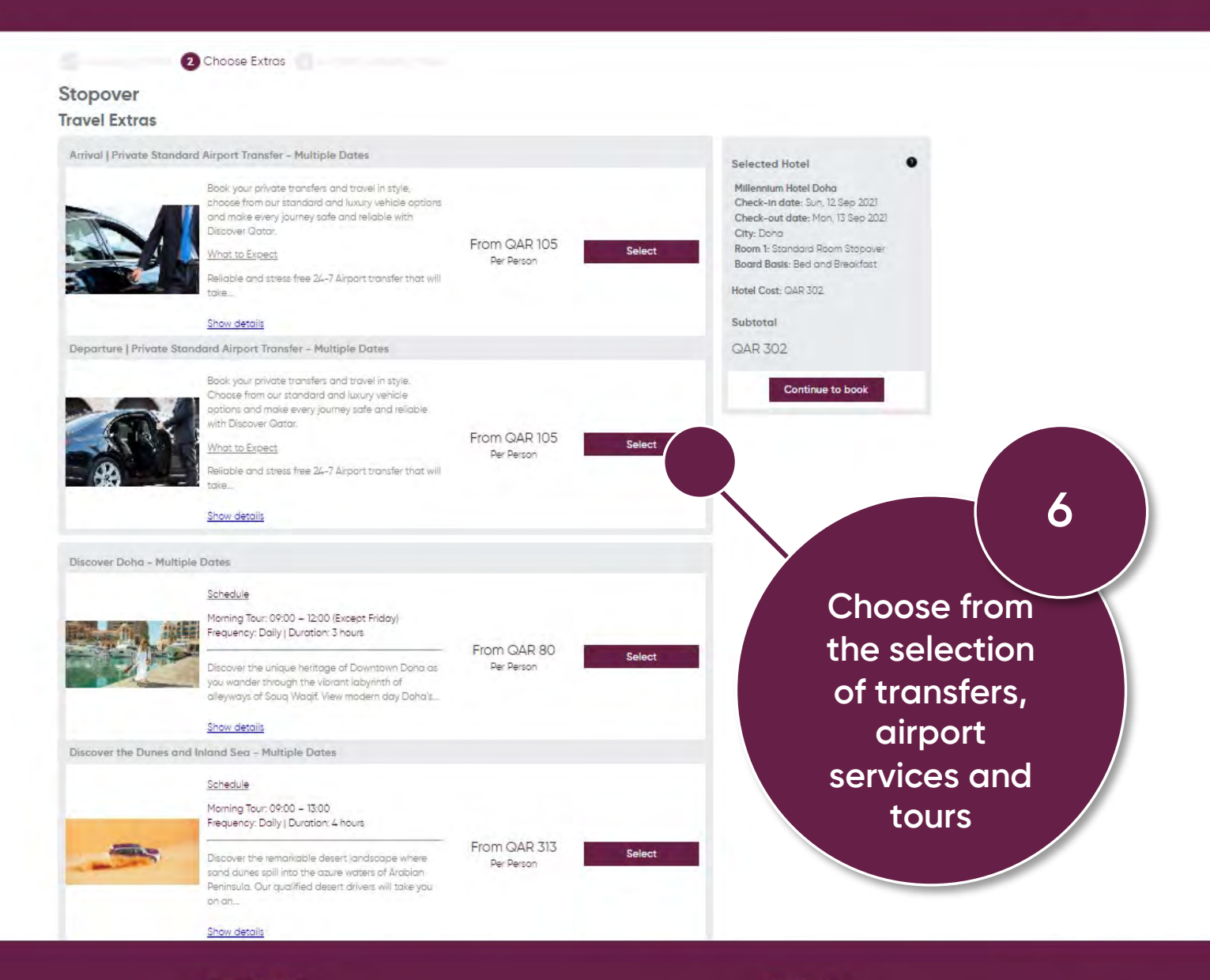

### Terms & Policies

Stopover Terms & Conditions Terms & Conditions Cookie policy Privacy policy Cookie consent Terms of use

Contact us

General queries: dqb2b@qatarairways.com.qa Groups: dqgroups@qatarairways.com.qa Stopover: dqstopover@qatarairways.com.qa Call Center: +974 4423 7103

Postal Address Discover Qatar, Qatar Airways Tower 3, Airport Road P. O. Box: 22550, Doha - Qatar

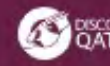

Let's stay connected 💿 f 💿

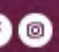

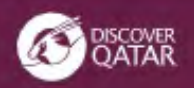

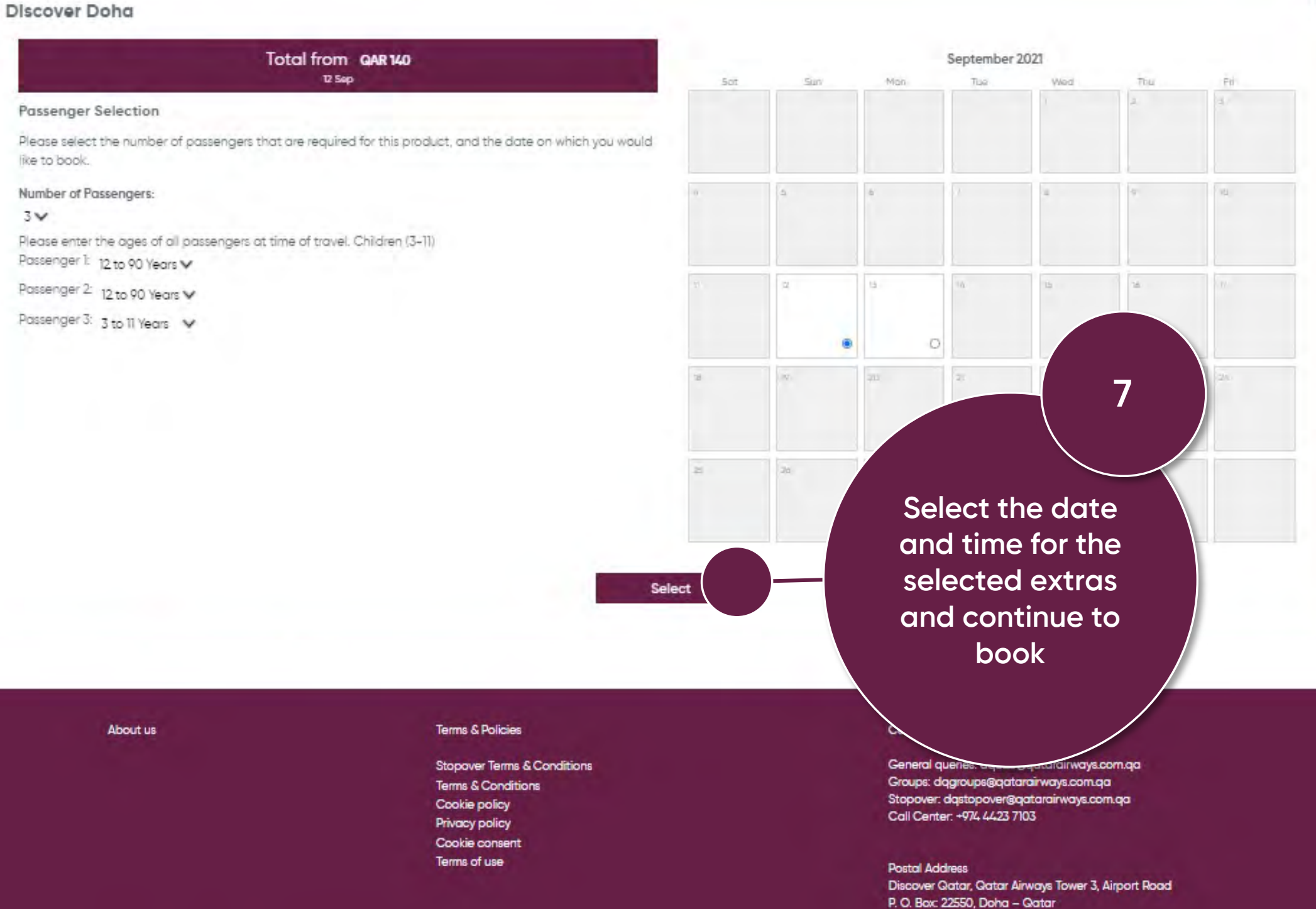

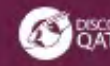

Let's stay connected in f @

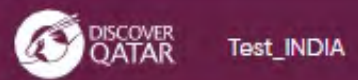

| a your bo       | oking includes accom    | nmodatio  | n, one member of your party must b            | at least 18 years old                            |
|-----------------|-------------------------|-----------|-----------------------------------------------|--------------------------------------------------|
| 2) years of     | ia for Las Vegas). Piec | asé check | our terms and Conditions for more             |                                                  |
| Adult 1         |                         |           |                                               | Doha                                             |
| Itle *          | First Name(s) *         |           | Last Name *                                   | Jawaan Street, Al Sadd RO. Bax 24249 Doha, State |
| ~               |                         |           |                                               | Check-in date: Sun. 12 Sep 2021                  |
| Date of B       | arth *                  |           |                                               | Check-out date: Mon, 13 Sep 2021                 |
| ~               | ~                       | ~         |                                               | Reem 1                                           |
| Email address   |                         |           | Tick to send confirmation                     | emails to this address Standard Room Stopover    |
|                 |                         |           |                                               | Bed and Breakfast                                |
| Special Request |                         |           |                                               | Total Hotel Cost for 3 Guests QAR 302            |
| -Ticket I       | Number (157-xxxxx       | xxxxx)    |                                               |                                                  |
| Adult 2         |                         |           |                                               | Discover Traditional Arabic Coffee               |
| litle *         | First Name(s) *         |           | Last /                                        | Ceremony                                         |
| ~               |                         |           |                                               | Departure Date: Sun, 12 Sep 202                  |
| Date of B       | urth *                  |           |                                               | 2 Adults QAR 171 x 2                             |
| ~               | ~                       | ~         |                                               | UAR 80 X                                         |
| mail add        | dress                   |           | <ul> <li>Tick to send confineation</li> </ul> | emails to the Bana 426                           |
| Special R       | equest                  |           |                                               |                                                  |
| -peciel ii      | ada a second            |           |                                               |                                                  |
| e-Ticket        | Number (157-xxxxx       | XXXXXX)   |                                               | 1202                                             |
| nfant 1         |                         |           |                                               | Add your 🛛 🗤                                     |
| Itle *          | First Name(s) *         |           | Last Name *                                   |                                                  |
| ~               |                         |           |                                               | customer's details                               |
| Date of B       | lirth *                 |           |                                               | and proceed to                                   |
| ~               | ~                       | ~         |                                               |                                                  |
| mail add        | dress                   |           | Tick to send                                  | booking                                          |
|                 |                         |           |                                               |                                                  |
| Special R       | equest                  |           |                                               | confirmation /                                   |
| Thehead         | humber /157             | Anna      |                                               |                                                  |
| -ficket i       | number (157-XXXXX       | XXXXX)    |                                               |                                                  |

### Terms & Policies

Stopover Terms & Conditions Terms & Conditions Cookie policy **Privacy policy** Cookie consent Terms of use

Contact us

General queries: dqb2b@qatarairways.com.qa Groups: dqgroups@qatarairways.com.qa Stopover: dqstopover@qatarairways.com.qa Call Center: +974 4423 7103

Postal Address Discover Qatar, Qatar Airways Tower 3, Airport Road P. O. Box: 22550, Doha - Qatar

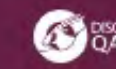

Let's stay connected 💿 🗲 💿

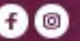

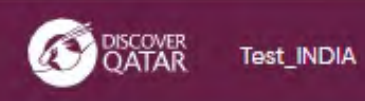

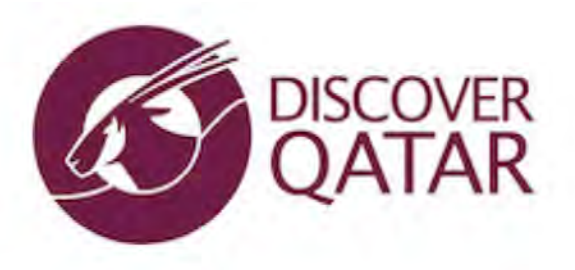

Booking Reference: QQ447497

# Thank you for booking

Your booking reference with us is QQ447497

Your reservation is confirmed. Please print and carry your email confirmation with yo

> You will receive a confirmation email with your customer's booking reference

> > Postal Address Discover Qatar, Qatar Airways Tower 3, Airport Road P. O. Box: 22550, Doha - Gatar

About us

### Terms & Policies

Stopover Terms & Conditions Terms & Conditions Cookie policy **Privacy policy** Cookie consent Terms of use

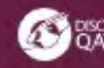

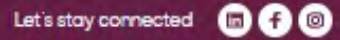

9

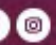